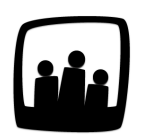

## Comment recalculer sa récupération du temps ?

J'ai besoin de connaitre mon nombre d'heures supplémentaires du mois passé mais je pense avoir fait une erreur au niveau de ma saisie de temps. Est-il possible de dévalider ma saisie de temps pour recalculer la récupération ?

Sur Opentime, vous avez accès à un <u>compteur de récupération</u> qui comptabilise la différence entre le nombre d'heures théorique et le nombre d'heures réellement travaillées.

Si vous avez fait une erreur au niveau de la saisie du temps, votre compteur n'est donc pas à jour puisqu'Opentime aura calculé automatiquement cette différence. Une petite manipulation est nécessaire pour le remettre à jour.

**Seul le manager ou l'administrateur** peut réaliser la première étape qui consiste à modifier la date de dernière validation pour revenir en arrière dans la saisie horaire !

## Revenir en arrière dans la saisie horaire

- Rendez-vous sur Configuration → Utilisateurs
- Cliquez sur le profil de l'utilisateur concerné dans Gérer Utilisateurs
- Remplacez la date de dernière validation par une date antérieure au jour que vous souhaitez modifier
- N'oubliez pas d'enregistrer en bas de page !

| Date d'entrée           | 21 06 2020 🛐                                                                                                    |
|-------------------------|----------------------------------------------------------------------------------------------------|
| Temps par semaine 🕀     | 7h 7h 7h 7h 0h 0h (total : 35h) début :   21 06 2020 Image: Constraint of the second second |
| Condition de validation | - \$                                                                                                    |
| Dernière validation     | 14 11 2020 🛐                                                                                                    |
| Métier 🕀                | Technicien(ne) Image: début :   21 06 2020                                                                                                    |

Date de dernière validation

La date inscrite dans **Dernière validation** permet à l'utilisateur de saisir toutes ses heures à partir de ce jour-là. Si vous souhaitez commencer à saisir du temps le 15/11/2020 il faudra alors indiquer une date de dernière validation au 14/11/2020 ou inférieure.

## **Recalculer la récupération**

La récupération s'articule autour d'un <u>compteur identique</u> à celui des congés. Ce compteur s'alimente en fonction des semaines saisies par les différents salariés et de la différence entre leur total réel et leur total théorique hebdomadaire. Le responsable peut alors décider de valider ces semaines avec de la récupération lors de la demande de validation.

- Rendez-vous dans l'onglet Temps
- Remplissez votre temps à partir de la date de dernière validation en faisant les modifications nécessaires
- Demandez la validation en bas de page
- Le manager reçoit ensuite un email et si des heures supplémentaires ont été déclarées, il peut valider ce temps avec ou sans récupération en cliquant sur les boutons en bas de page
- Le compteur de récupération se met automatiquement à jour

| Ajouter du temps sur MARTIN             | l Laura         |                 |                            |                 |                 |     |  |  |
|-----------------------------------------|-----------------|-----------------|----------------------------|-----------------|-----------------|-----|--|--|
| Mars 2021 - Semaine 10                  |                 |                 |                            |                 |                 |     |  |  |
|                                         | 09 10 11 12 13  | 14 15 16 17     | 18 19 20 21                | 22 23 24 25     | 26 27 28 29     | 30  |  |  |
| 31 0                                    |                 |                 |                            |                 |                 |     |  |  |
|                                         |                 |                 |                            |                 |                 |     |  |  |
|                                         | Lundi 08        | Mardi 09        | Mercredi 10                | Jeudi 11        | Vendredi 12     |     |  |  |
|                                         | journee entiere | journee entiere | journee entiere            | journee entiere | journee entiere |     |  |  |
| 221JI - Bibliotneque municipale         |                 |                 |                            |                 |                 |     |  |  |
|                                         |                 |                 |                            |                 |                 |     |  |  |
| Démarches administratives               | 7h              |                 |                            |                 |                 |     |  |  |
| 234JV - Avenue des Carmes               |                 |                 |                            |                 |                 |     |  |  |
| Devis première phase travaux            |                 | 5h              |                            | 6h              |                 |     |  |  |
| Lancement des travaux                   |                 |                 |                            |                 |                 |     |  |  |
| Demande de permis de construire         |                 | 3h              |                            | 2h              |                 |     |  |  |
| Holl at Paliar                          |                 |                 | 76                         |                 |                 |     |  |  |
|                                         |                 |                 |                            |                 |                 |     |  |  |
| 235JV - Immeuble Quai de l'Ouest        |                 |                 |                            |                 |                 |     |  |  |
| Definition des besoins                  |                 |                 |                            |                 | 7h              |     |  |  |
| Absences                                |                 |                 |                            |                 |                 |     |  |  |
| Jour férié                              |                 |                 |                            |                 |                 |     |  |  |
| Maladie                                 |                 |                 |                            |                 |                 |     |  |  |
| RTT                                     |                 |                 |                            |                 |                 |     |  |  |
| Congés payés                            |                 |                 |                            |                 |                 |     |  |  |
| Congés maintien à domicile - Coronaviru | S               |                 |                            |                 |                 |     |  |  |
| Total                                   | 7h              | 8h              | 7h                         | 8h              | 7h              | 37h |  |  |
| Total théorique                         | 7h              | 7h              | 7h                         | 7h              | 7h              | 35h |  |  |
|                                         |                 |                 | Sauvegarder                |                 |                 |     |  |  |
|                                         |                 |                 | olavogardor                |                 |                 |     |  |  |
|                                         | Valider         |                 |                            |                 |                 |     |  |  |
|                                         |                 | Valide          | r avec de la r <u>écup</u> | ération         |                 |     |  |  |
|                                         |                 |                 |                            |                 |                 |     |  |  |

Valider avec de la récupération

Il n'y a pas besoin de vider les compteurs de congé qui se mettront automatiquement à jour lors de cette manipulation.

Si le temps est validé avec récupération, l'utilisateur se rend dans **Ressources Humaines** → **Compteurs** pour consulter son temps de récupération disponible.

Laura a désormais 2 heures de récupération dans son compteur puisqu'elle a fait deux heures supplémentaires la semaine dernière.

| Vue utilisateur I MARTIN Laura |                                |                                |                                |                                |  |  |  |
|--------------------------------|--------------------------------|--------------------------------|--------------------------------|--------------------------------|--|--|--|
| <b>Mars 2021</b>               | Congés payés                   | RTT                            | Congés trimestriels            | Récupération                   |  |  |  |
| période                        | du 01/06/2020<br>au 31/05/2021 | du 01/01/2021<br>au 31/12/2021 | du 01/01/2021<br>au 31/03/2021 | du 01/01/2021<br>au 31/12/2021 |  |  |  |
| jours reliquat                 | 0 j                            | 0 j                            | 0 j                            | 0h                             |  |  |  |
| jours acquis                   | 0 j                            | 0 j                            | 0 j                            | 0h                             |  |  |  |
| jours pris                     | 0 j                            | 0 j                            | 0 j                            | 0h                             |  |  |  |
| jours posés                    | 0 j                            | 0 j                            | 0 j                            | 0h                             |  |  |  |
| jours restants                 | 0 j                            | 0 j                            | 0 j                            | 0h                             |  |  |  |
| jours en cours d'acquisition   | 0 j                            |                                |                                | 2h 😑                           |  |  |  |
|                                |                                |                                |                                | 14/03/2021 - 2h                |  |  |  |
|                                |                                |                                |                                |                                |  |  |  |

Consulter le compteur de récupération

Extrait de l'aide en ligne du site Opentime.fr

Pour plus d'infos, contactez l'équipe Opentime à support@opentime.net ou au 03 20 06 51 26